### 東京農業大学稲花小学校

# 幼児教室・関連企業対象「入試報告会(オンライン)」 申込方法のご案内

パソコン、スマートフォンまたはタブレット端末からインターネットにアクセスし、Web サイト「miraicompass」から入力の 操作を行ってください。

## ■申込手順

#### 1 Web サイト「miraicompass」へのログイン

- (1) Web サイト「miraicompass」へのアクセス
  - ・本校ホームページに記載された「申込サイトの URL」をクリックし、Web サイト「miraicompass」の「イベント一覧」ページを表示させてください。
  - ・「ログインして申込む(はじめての方もこちらから)」を押してください。「東京農業大学稲花小学校のイベン ト申込へようこそ」と表示されたページが開きます。

#### (2) ユーザ ID (メールアドレス) 登録(初回のみ)

- ・ 画面左側上部、「はじめて手続される方へ」欄の「はじめての方はこちら」を押してください。
- ・「Step1 E-mail 送信(ユーザ登録用確認コード送信)」と表示されたページが開きます。画面の内容に したがってメールアドレスを入力し、「送信」を押してください。
- ・「Step2 パスワード登録画面」と表示されたページが開きます。また、登録したアドレスに「ユーザ登録用確認コードのお知らせ」メールが届きます。<sup>※</sup>
- ・「Step2 パスワード登録画面」に、メールに記載された「確認コード」と、「受験生氏名(カナ)」「生年月 日」「パスワード」を入力してください。「受験生氏名(カナ)」欄は、登録者の氏名を入力してください。 「生年月日」は、ダミーの内容で問題ありません。
- ・「mcID(共通 ID)」の登録は「はい」「いいえ」のどちらを選択しても問題ありません。
- ・利用規約を確認し、「同意する」にチェックを付け、「登録」を押してください。
- 「Step3 パスワード登録完了」と表示されたページが開きますので、「ログインへ」を押してください。「東京 農業大学稲花小学校のイベント申込へようこそ」と表示されたページが開きます。また、登録したアドレスに 「本登録完了のお知らせ」メールが届きます。
- ※メールが届かない場合は、機器のセキュリティ設定による影響が考えられます。「@e-shiharai.net」からのEメー ルおよび URL 付メールが受信できるように、機器を設定してください。
- (3) ログイン
  - ・「東京農業大学稲花小学校のイベント申込へようこそ」と表示されたページの左側、「ユーザ ID 登録がお 済みの方へ」欄に、登録したユーザID(メールアドレス)とパスワードを入力し、「ログイン」を押してください。
  - ・「受験生選択」と表示されたページが開きます。申込者名のボタンを押してください。

## 2 イベントの選択

- ・「Step1 東京農業大学稲花小学校のイベント一覧(マイページ)」と表示されたページが開きます。参加を希望する説明会の「詳細/申込」ボタンを押してください。
- ・「Step 2 イベント詳細」と表示されたページが開きます。人数入力欄を「1 組」に変更して、「参加者情報 入力へ」を押してください。

#### 3 参加者情報の入力

- ・「規約同意確認」と表示されたウインドウが開きます。最後まで読み、画面を一番下までスクロールさせた後、 「同意して次へ」を押してください。
- ・「Step3 イベント参加者情報入力」と表示されたページが開きます。
- ・「参加者情報入力」欄には、申込者(ID 登録者)に関する情報を入力してください。
- ・「保護者等情報入力」の「姓」「名」欄には、ご所属の教室や企業名、役職等を入力してください。いずれか が空欄の場合は入力が完了できないため、内容を適宜分割して両欄に渡るように入力してください。 (各欄の入力文字数は 50 字まで)
- ・「姓」「名」欄への入力は「全角」に限ります。入力内容にアルファベットや数字を含む場合はご注意ください。
- ・全ての項目を入力し、「確認画面へ」を押してください。
- 4 申込内容の確認
  - ・「Step 4 イベント申込内容の確認」と表示されたページが開きます。入力した内容に誤りがないか確認したうえで、「イベントを申込」を押してください。
  - ・内容の訂正を行う場合は「戻る」ボタンを押し、必要な箇所を訂正してください。
  - ・「Step 5 イベント申込完了」と表示されたページが開きます。「受付票出力」のボタンが表示されますが、 出力する必要はありません。
- 5 申込完了メールの受信
  - ・登録したアドレスに「イベント申込完了のお知らせ」メールが届きますので、内容を確認してください。
- 6 その他
  - ・ご不明な点等ございましたら、メールまたは電話にてお問合せください。

東京農業大学稲花小学校 Mail:toka@nodai.ed.jp Tel:03-5477-4115